## Route maken met TopoGPS (Android tablets en telefoons)

Je neemt de route op; bij elk sectiebegin zet je een waypoint, gemiddeld elke 50 meter bij vlinders. TIP: maak een foto met Camera; klik dan op Waypoints bovenin de balk (zie groene rondje hieronder) en verander de beschrijving naar Sectie ... en dan een beschrijving (bij hekje, bij grote eik. Eventueel bij een belangrijke bocht/verandering in richting in de beschrijving kan je ook een waypoint zetten.

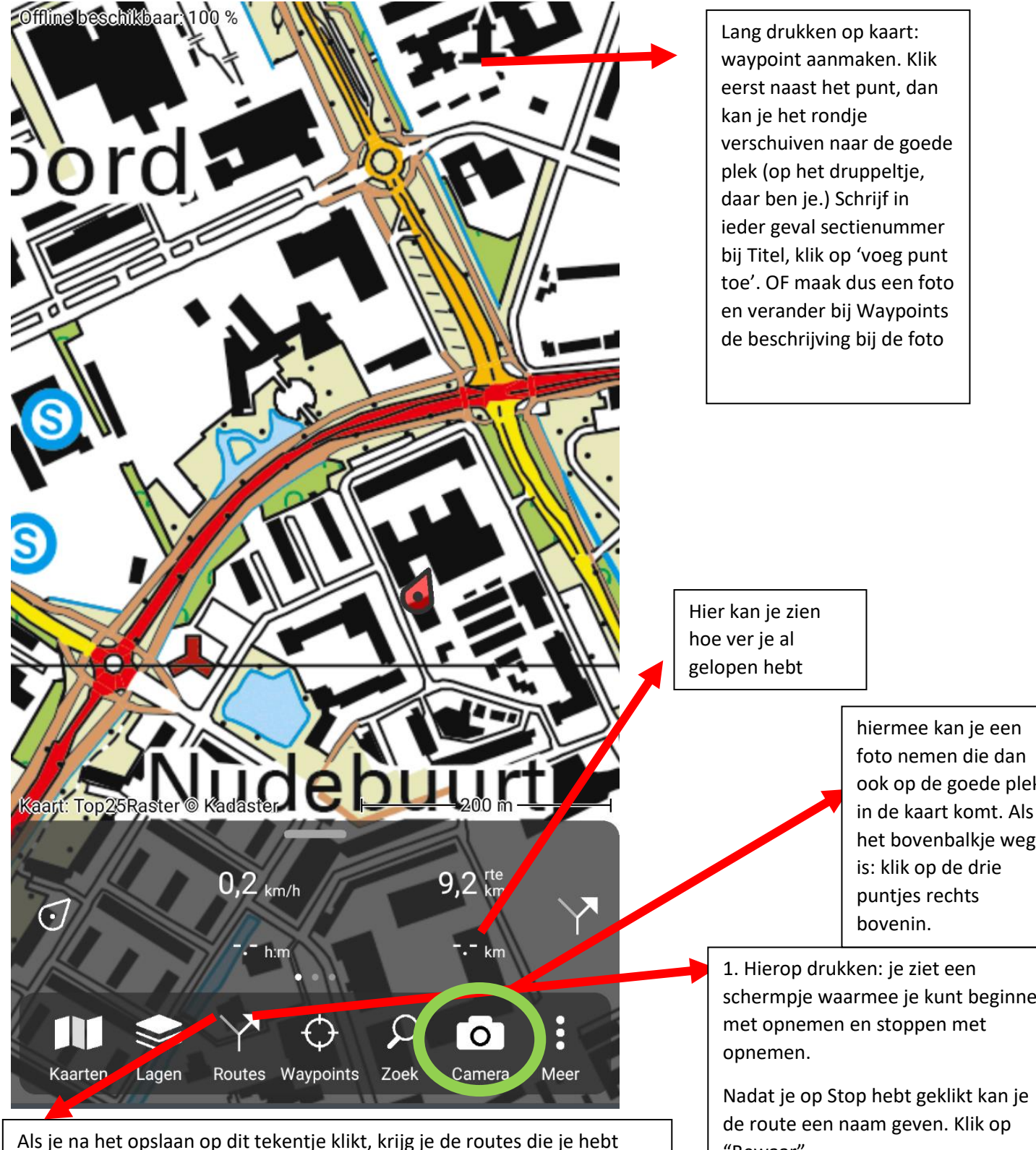

opgenomen te zien. Klik op de i in het rondje naast de route, klik op het delen icoontje rechts bovenin, deel **Data en kaart,** dan kan je het via mail sturen of bijvoorbeeld opslaan in Drive. De track, de waypoints met beschrijvingen van de route en alle foto's die je op die route hebt genomen kan je dan delen met jezelf of met meetnet@vlinderstichting.nl als je er verder niets meer mee wilt doen.

ook op de goede plek in de kaart komt. Als het bovenbalkje weg

schermpje waarmee je kunt beginnen

"Bewaar"

Dan geeft hij opties om te delen: klik op Meer en kies dan "Data en Kaart". Mail het dan naar meetnet@vlinderstichting.nl of eerst aan jezelf